# MODIFICATIONS PARAMETRAGES OPTIMA.HOTEL APPLICATION DES CHANGEMENTS L.F 2018

### 1°/ TVA

Allez dans Menu Paramètres, Paramètres Facturation & Règlements, Taux de TVA

Ajouter les Nouveaux Taux 07,13 & 19 en Respectant l'affectation Comptables héritée des ancien Taux 06,12 & 18 Respectivement.

|      |         | TAUX T.V | V.A      |       |      |                  |
|------|---------|----------|----------|-------|------|------------------|
| Code | Libellé | Taux     | Compte   | FDCST | Rang |                  |
| 00   | TVA 0 % | 0.00     |          |       | 0 🔺  | <u>V</u> alider  |
| 06   | TVA 6 % | 6.00     | 43671101 |       | 1    |                  |
| 07   | TVA 7 % | 7.00     | 43671101 | V     | 2    | *                |
| 12   | TVA 12% | 12.00    | 43671101 | V     | 3    | <u>I</u> mprimer |
| 13   | TVA 13% | 13.00    | 43671101 | V     | 4    |                  |
| 18   | TVA 18% | 18.00    | 43671100 |       | 5    | Annuler          |
| 19   | TVA 19% | 19.00    | 43671100 | Г     | 6    |                  |
|      |         |          |          | Г     | Y    | <u>E</u> ermer   |
|      |         |          | 10       |       |      |                  |

Allez dans Menu Paramètres, Paramètres Revenus, Rubriques de Revenus Réaffecter les nouveaux codes TVA, Modifier la 06 par 07

| Rubriques Revenus |                         |           |             |                  |           |            |     |                             |            |                                 |               |              |             |
|-------------------|-------------------------|-----------|-------------|------------------|-----------|------------|-----|-----------------------------|------------|---------------------------------|---------------|--------------|-------------|
|                   |                         |           |             | RI               | JBF       | RIQI       | JES | S DE REVE                   | NUS        |                                 |               |              |             |
| Code<br>LOG       | Designation<br>LOGEMENT | Rang<br>1 | T.V.A<br>06 | Compte 70500000  | ANL<br>2A | Type<br>LG |     | Classe Rubrique<br>LOGEMENT | DEP<br>HEB | Departement<br>HEBERGEMENT      | P CNT         | М.С<br>∎ 100 | A D         |
| CUI               | CUISINE                 | 3         | 06          | 70500000         |           | NR         |     | NOURRITURE                  | RES        | RESTAURANTS                     | и нот         | 100          |             |
| PDJ               | PETIT DEJEUNER          | З         | 06          | 70500000         | ЗА        | NR         | +   | NOURRITURE                  | RES        | RESTAURANTS                     | 🔽 нот         | 100          |             |
| DIN               | DINERS NOEL.ST.SYLV     | 4         | 06          | . 70500000       |           | NR         |     | NOURRITURE                  | DIV        | DIVERS                          | 🗖 нот         | 100          |             |
| FFB               | FORFAIT BOISSON         | 5         | 06          | 70500000         |           | BS         | +   | BOISSONS                    | HEB        | HEBERGEMENT                     | и нот         | 100          |             |
| PUBN              | PUB BAR (N)             | 6         | 06          | 70500210         |           | NR         |     | NOURRITURE                  | RES        | RESTAURANTS                     | П НОТ         | 150          |             |
| PUBB              | PUB BAR (B)             | 7         | 06          | 70500210         |           | BS         | -   | BOISSONS                    | RES        | RESTAURANTS                     | П НОТ         | 150          |             |
| WALK              | WALK IN                 | 8         | 06          | 70501600         |           | DV         |     | DIVERS                      | DIV        | DIVERS                          | п нот         | 150          |             |
| SUP               | SUPPLEMNTS              | 10        | 06          | 70500000         | ЗА        | LG         | -   | LOGEMENT                    | HEB        | HEBERGEMENT                     | и нот         | 100          |             |
| RED               | REDUCTIONS              | 11        | 06          | 70500000         | ЗA        | LG         |     | LOGEMENT                    | HEB        | HEBERGEMENT                     | и нот         | 100          |             |
| TEL               | TELEPHONE               | 71        | 06          | 70500600         |           | DV         | -   | DIVERS                      | DIV        | DIVERS                          | П НОТ         | 106          |             |
| FAX               | FAX & TELEX             | 72        | 06          | 70500600         |           | DV         |     | DIVERS                      | DIV        | DIVERS                          | п нот         | 106          |             |
| DAY               | DAY USE                 | 75        | 06          | 70500000         | 2A        | DV         | -   | DIVERS                      | DIV        | DIVERS                          | П НОТ         | 100          |             |
| DIV               | DIVERS REVENUS.         | 101       | 06          | 70501600         |           | DV         |     | DIVERS                      | DIV        | DIVERS                          | нот           | 150          |             |
| TRS               | TRANSFERT CHAMBRE       | 125       | 06          | 70501600         |           | DV         | -   | DIVERS                      | DIV        | DIVERS                          | П НОТ         | 150          |             |
| RTV               | RISTOURNES T.V.A        | 501       | 00          |                  |           | RS         |     | RISTOURNES                  | DIV        | DIVERS                          | п нот         | 150          |             |
| RFD               | RISTOURNES F.D.C.S.T    | 502       | 00          | 1                |           | RS         | -   | RISTOURNES                  | DIV        | DIVERS                          | П НОТ         | 150          |             |
| TBF               | TIMBRE FISCAL           | 503       | 00          | 43790000         |           | ТΧ         |     | TAXES                       | DIV        | DIVERS                          | нот           | 150          |             |
| CAF               | CAFE MAURE              |           | 06          | 70501000         |           | BS         | -   | BOISSONS                    | BAR        | BARS                            | П НОТ         | 150          |             |
| CAV               | CAVE DU JOUR            |           | 06          | 70500300         |           | BS         |     | BOISSONS                    | RES        | RESTAURANTS                     | п нот         | 150          |             |
| COF               | LOCATION COFFRE         |           | 06          | 70500700         |           | DV         | -   | DIVERS                      | DIV        | DIVERS                          | П НОТ         | 150          |             |
| LIN               | LINGERIE                |           | 06          | J 70501800       |           | DV         |     | DIVERS                      | DIV        | DIVERS                          | П НОТ         | 150          |             |
| otal Enregist     | rements : 27            |           |             | ANL : Affectatio | n Ana     | lytique    | DEP | : Departement CNT :         | Centre de  | Revenu <b>M.C</b> : Paramètre i | Main Courante | P : Pensic   | ın - Extras |
| ⊻alide            | r Trier Rang            | •         | 1           | Imprin           | ner       |            |     | Annuler                     | Eerr       | ner Aperçu                      |               | 1            |             |

Modifier le code TVA Associé à la Facturation Débiteur dans Paramètres Générales

| Societes  | le la la la la la la la la la la la la la |                    | 6/                 | OCIE             | TEC I          | ÂTELC           |              |                  |                                      |  |  |
|-----------|-------------------------------------------|--------------------|--------------------|------------------|----------------|-----------------|--------------|------------------|--------------------------------------|--|--|
|           |                                           |                    | 50                 | JUIE             | 1 E2 - F       | IUTELS          |              |                  |                                      |  |  |
| Societé   | 01                                        | НОТ                | EL KSAR D          | JERB             | A              |                 | Ab           | reviation        | KSAR.JERBA                           |  |  |
| Rue       | ZONE TOURISTIQ                            | UES DJERBA MIDOUNE |                    | Logo : 1         | Image sous     |                 |              |                  | (                                    |  |  |
| Ville     | -DJERBA                                   |                    |                    | Format<br>BMP ,J | s<br>PEG,      |                 |              |                  | N                                    |  |  |
| C.P       | 4116                                      | Pays TUNISIE       |                    | GIF ou           | TIFF           |                 |              |                  | F                                    |  |  |
| Telephone | +216 75 732 060                           |                    |                    |                  |                |                 | 4            | TT Ve            | CAD                                  |  |  |
| Fax       | +216 75 733 780                           |                    |                    |                  |                |                 | <u>.</u>     | Ine <b>N</b>     | DAK                                  |  |  |
| E-Mail    | info@hotel-ksardj                         | erba.com.tn        |                    |                  |                |                 | C.K.         | ARMING ROIFL & S | FA DJERBA                            |  |  |
| Site Web  |                                           |                    |                    | Fi               | chier Logo : C | :\OPTIMA\ZLo    | go\Logo_H    | lotelTheKsarJei  | ba.bmp 📑 🛃 🕱                         |  |  |
| Classe    | (***)                                     |                    |                    |                  |                |                 |              |                  |                                      |  |  |
| Туре      | Balnéaire                                 |                    |                    | Parar            | nétres         |                 |              |                  |                                      |  |  |
| M.F       | 312472PAM000                              |                    |                    | Code             |                | Designation     |              |                  | Valeur                               |  |  |
| R.C       | B112331996                                |                    |                    | CPT_TV           | A_BANQUE       | Compte TVA C    | ommission Ba | anque            | 43660000                             |  |  |
| C.C.B     | STB 1011110210                            | 5747578801         |                    | CRT_LI           | AISON          | Activer Liaison | Gestion des  | CARTES           | NON                                  |  |  |
|           | Chambres                                  | 152                |                    | DEB_FA           | VCT_DEV        | Code DEVISE     | F.DEBITEUR   | par defaut       | IND                                  |  |  |
| Capacité  | ιts                                       | 304                |                    | DEB_F4           | CT_REG         | Code Regleme    | nt F.DEBITE  | UR par defaut    | DEB                                  |  |  |
|           | <b>C</b>                                  |                    |                    | DEB_F/           | ACT_TVA        | IVA Facture I   | DEBITEUR pa  | r Defaut         | U7                                   |  |  |
|           |                                           |                    |                    | DEBITE           | UR_DUPL        | Mise en Page I  | -acture Debi | teur Duplicata   | FACTURE_DEBITEUR_DUP                 |  |  |
|           |                                           |                    |                    | DEBITE           | UR_NAME        | Mise en Page I  | -acture Débi | teur             | FALTURE_DEBITEUR                     |  |  |
|           |                                           |                    |                    | DEB_RI           | S_FODEC        | Rubrique Risto  | urne FDCST   | ©                | RED                                  |  |  |
| Aperçu    | <b>_</b>                                  |                    | Changer <u>L</u> e | cteur            | Valide         | er <b>I</b> m   | primer       | Imprimer Param   | étres <u>A</u> nnuler <u>E</u> ermer |  |  |

#### **2°/ TIMBRE FISCAL**

Allez dans Menu Paramètres, Paramètres Facturation & Règlements, Divers Taxes Changer la Valeur du T.F 0.600 au lieu de 0.500.

|            | DIVERS                               | TAXES         |                    |        | <u>V</u> alider |
|------------|--------------------------------------|---------------|--------------------|--------|-----------------|
| Code<br>TF | Libellé<br>Droit de Timbre Loi 93/53 | Taux<br>0.600 | Compte<br>43790000 | Rang - | •               |
| FD         | FDCST                                | 1.000         | 43678100           | 2      | Imprimer        |
|            |                                      |               |                    |        | <u>A</u> nnuler |
|            |                                      |               |                    |        | <u>F</u> ermer  |

#### **3°/ TAXE SEJOUR**

Une Nouvelle Rubrique « **TS** » va s'ajouter reste à mettre à jour la Valeur selon la catégorie Hôtel ainsi que le Compte Comptable associé à cette Rubrique

|            | DIVER                                | S TAXES       |                    |        | <u>¥</u> alider |
|------------|--------------------------------------|---------------|--------------------|--------|-----------------|
| Code<br>TF | Libellé<br>Droit de Timbre Loi 93/53 | Taux<br>0.600 | Compte<br>43790000 | Rang - |                 |
| FD         | FDCST                                | 1.000         | 43678100           | 2      | Imprimer        |
| TS         | TAXE SEJOUR                          | 3.000         | 43600000           | 3      | Annuler         |
|            |                                      |               |                    | -      | Eermer          |

Le Paramètre Plafond Jours à appliquer la TS = 7 Sera configuré dans la zone Paramètres Générales

| Societes                                          |                                                                                                    |                                          |                          |                                            |                   |          |  |  |  |  |  |  |  |
|---------------------------------------------------|----------------------------------------------------------------------------------------------------|------------------------------------------|--------------------------|--------------------------------------------|-------------------|----------|--|--|--|--|--|--|--|
|                                                   | SOCIETES - HÔTELS                                                                                                    |                                          |                          |                                            |                   |          |  |  |  |  |  |  |  |
| Societé                                           | <b>01</b> HO                                                                                                    | EL KSAR DJERB                            | ٩                        | Abreviation                                | m KSARJERBA       |          |  |  |  |  |  |  |  |
| Rue<br>Ville<br>C.P<br>Telephone<br>Fax<br>E-Mail | ZONE TOURISTIQUES DJERBA MIDOUNE<br>-DJERBA<br>4116 Pays TUNISIE<br>+216 75 732 060<br>+216 75 733 780<br>info@hotel-ksardjerba.com.tn | Logo : I<br>Format:<br>BMP, JF<br>GIF ou | mage sous<br>EG,<br>TIFF | The                                        | KSAR              |          |  |  |  |  |  |  |  |
| Site Web<br>Classe                                | (***)                                                                                                    | Fic                                      | hier Logo : C:\O         | PTIMA\ZLogo\Logo_HotelTheK                 | sarJerba.bmp      | <b>X</b> |  |  |  |  |  |  |  |
| Туре                                              | Balnéaire                                                                                                    | Paran                                    | étres                    |                                            |                   |          |  |  |  |  |  |  |  |
| M.F                                               | 312472PAM000                                                                                                    | Code<br>TIMBRE                           | D<br>FACT_IND            | Designation<br>IMBRE FISCALE FACTURE INDIV | Valeur<br>OUI     |          |  |  |  |  |  |  |  |
| C C P                                             | 5112331996                                                                                                    | TS_DA                                    | () P                     | lafond Jours Application T.S               | 7                 |          |  |  |  |  |  |  |  |
| с.с.в                                             | 518 10111102105/4/5/0001                                                                                                    | USER_C                                   | OMPTA U                  | Itilisateur ORACLE COMPTA - SYNON          | YMS Dynam SCOMPTA |          |  |  |  |  |  |  |  |
| Capacité                                          | Chambres 152                                                                                                    | VERIF_E                                  | NFANT A                  | ge ENfant Obligatoire                      | OUI               |          |  |  |  |  |  |  |  |
|                                                   | Lits 304                                                                                                    | VERIF_                                   | IAIS D                   | ate Naissance Obligatoire                  | NON               |          |  |  |  |  |  |  |  |
|                                                   |                                                                                                    | VERIF_F                                  | IECE P                   | iece Identite Obligatoire                  | NON               |          |  |  |  |  |  |  |  |
|                                                   |                                                                                                    | VERIF_V                                  | OUCHER N                 | Iº Voucher Obligatoire                     | OUI               |          |  |  |  |  |  |  |  |
|                                                   |                                                                                                    | 117115                                   | U                        | THE CHANGE                                 | DIERRA            | 100      |  |  |  |  |  |  |  |

Designer les Clients concernés par l'application de cette Taxe au niveau Fiche Information Clients, Cette taxe est initialisée par défaut a OUI lors de l'ajout d'un nouveau Client.

| Code                                   | 807                           | Actif O/N      | Actif 🗾           |
|----------------------------------------|-------------------------------|----------------|-------------------|
| Nom Client                             | EASTERN TOURS                 | Туре           | SP - Self Payer 💌 |
| Abreviation                            |                               |                |                   |
| Matricule Fiscale                      | 1388207/V/A/M/000             | Réf Convention | 20003             |
| Activité                               |                               | TVA            | Oui               |
| Segment                                | Agences de Voyages            | FDCST          | Oui 🗾             |
| Nationalité                            | Residents Tunisiens           | Droit de T.F   | Oui 💌             |
| Pays                                   | TUNISIE                       | Taxe Sejour    | Non               |
| Paiement                               | ESPECE                        |                |                   |
| Rue                                    | Rue Abou Kacem Chebbi 6032 To | eboulbou       |                   |
| Ville                                  | Gabes                         |                | C.P 6032          |
| Pays                                   | TUNISIE                       |                |                   |
| Telephone                              | 75 398 309                    | % Remis        | ie 🗌              |
| Fax                                    | 75 398 310                    | Plafond Crec   | lit 999999999.000 |
| E-Mail                                 | info@easterntours-agency.com  | Solo           | le 🛛              |
| Site Web                               | www.easterntours-agency.com   | Compt          | :e                |
| Responsable                            | Şeif                          | Tie            | er 🗌              |
| Age Enfant Gratuit                     |                               | Offre Pensic   | Non 💌             |
| Age Enfant Payant                      |                               | Offre Extra    | as Non 💽          |
| Conditions Paiement<br>et Observations |                               |                |                   |

#### Prise en charge Calcul de la Taxe au niveau Facturation Débiteur

| 릩 Factur | e Débiteu          | ır Sejour                       |      |             |        |                       |                                    |                        |                  |      |                  |             |           | ×   |
|----------|--------------------|---------------------------------|------|-------------|--------|-----------------------|------------------------------------|------------------------|------------------|------|------------------|-------------|-----------|-----|
|          |                    |                                 |      |             |        | FACT                  | URE DEBITEU                        | J <mark>R SEJ</mark> O | UR               |      |                  | N° Facture  | F1700819  | 2   |
| Client   | 013                |                                 |      | к           | EPLER  |                       | Arrivées                           | 29/12/201              | 17 Trier         | N° C | hambre           | Sens        | Ascendant | •   |
| Tarif    | TR                 | +                               | TA   | RIF         | REGU   | LIER                  | Départs                            | 05/01/201              | 18               |      |                  | Montant     | 2 352.50  | 0   |
|          |                    |                                 |      |             |        |                       | Utiliser ce Numéro                 |                        |                  |      |                  | Taxe Sejour | 126.000   | 3   |
| N°Room   | NºFolio            | Nom et Prénom                   | 0    | Ρ           | Pens   | PEC                   | Client                             | Arrivée                | Départ           | DEV  | N°F.DEB          | N°F.IND     | D.B       | c _ |
| 207      | 10801              | HEYNARD ANNA                    | N    | 1           | AL     | DB                    | KEPLER                             | 29-12-17               | 05-01-18         | TND  | #                | #           | 441.000   | ₹ _ |
| 208      | 10799              | PAHIN VALERIE                   | N    | 2           | AL     | DB                    | KEPLER                             | 29-12-17               | 05-01-18         | TND  | #                | #           | 672.000   |     |
| 306      | 10771              | HAYEF RACHID                    | N    | 2           | AL     | DB                    | KEPLER                             | 29-12-17               | 05-01-18         | TND  | #                | #           | 672.000   |     |
| 328      | 10770              | OUDIN BERNARD                   | N    | 1           | AL     | DB                    | KEPLER                             | 29-12-17               | 05-01-18         | TND  | #                | #           | 441.000   | -   |
|          |                    |                                 |      |             |        |                       |                                    |                        |                  |      |                  |             | []        |     |
|          |                    |                                 |      |             |        |                       |                                    |                        |                  |      |                  |             | [[        |     |
|          |                    |                                 |      |             |        |                       |                                    |                        |                  |      |                  |             | I         |     |
|          | L                  |                                 |      |             |        |                       |                                    |                        |                  | (    |                  |             | <u> </u>  |     |
|          |                    |                                 |      |             |        |                       |                                    |                        |                  | 2    |                  |             | ſ         |     |
|          |                    | 1                               |      |             |        |                       |                                    | _                      |                  |      |                  |             | [[        |     |
|          |                    |                                 |      |             |        |                       |                                    |                        |                  |      |                  |             | ſ         |     |
|          | I                  |                                 |      | I           |        |                       |                                    |                        |                  |      | 1                |             | [[        |     |
|          |                    |                                 |      |             |        |                       |                                    |                        |                  |      |                  |             | 2 226.000 |     |
| <u></u>  | énérer             | s 🔍 🗴                           | uite | <u>E</u> xt | tra Fa | cture                 | Aperçu                             |                        | <u>I</u> mprimer |      | <u>C</u> hercher |             | Eermer    |     |
| 🗌 en TND | ☐ Ad               | tiver Autre M.E.P               |      |             |        |                       | En cour                            | s Détails 3            | 328 - AL - TI    | R    |                  |             |           |     |
| F1 Ir    | iformati<br>hambre | ons F9 Liste des<br>Valeurs Pos | ible | 5           | F5     | Informati<br>Conventi | ons F4 Informatio<br>on Réservatio | ns F6 Ca<br>n F0 F0    | onsulter<br>LIO  |      |                  |             | 8 🔁 🖋 🖿   |     |

#### Bas de Facture Débiteur

| TVA                   | BASE                   | TVA               | TTC            | Montant H.Taxes   | 2 059.776 |
|-----------------------|------------------------|-------------------|----------------|-------------------|-----------|
| 07.00 %               | 2 080,374              | 145.626           | 2 226.000      | F.D.C.S.T 1.00%   | 20.598    |
|                       |                        |                   |                | Montant T.V.A     | 145.626   |
|                       |                        |                   |                | Timbre Fiscal     | 0.500     |
|                       |                        |                   |                | Taxe SEJOUR       | 126.000   |
|                       |                        |                   |                | Total T.T.C       | 2 352.500 |
| Arretée la Présente F | acture à la Somme de : | DEUX MILLES TROIS | CENT CINQUANTE | DEUX DINARS 500 M | LLIMES    |
| LA FACTURATION        |                        | LA COMPTABILITE   |                | LA DIRECTION      |           |
|                       |                        |                   |                |                   |           |
|                       |                        |                   |                |                   |           |
|                       |                        |                   |                |                   |           |
|                       |                        |                   |                |                   |           |

| N° Factu<br>Clie<br>No<br>Adress | re F1700818<br>Int 013 Date<br>m KEPLER<br>se | Facture<br>29/1 | 2/2017 |       | 000    | 2      | Date<br>E | <b>e Debut</b><br>D <b>ate Fin</b><br>Dossier | 29/1<br>04/0 | 2/201<br>1/201 | 7<br>8   |        | The KS     | SAR        |
|----------------------------------|-----------------------------------------------|-----------------|--------|-------|--------|--------|-----------|-----------------------------------------------|--------------|----------------|----------|--------|------------|------------|
| No                               | m                                             |                 |        |       | A.TS 1 | 5 J.TS | 6         | Devise T                                      | ND - DIN     | AR TU          | NISIEN   |        | Cours      | 1.0000     |
| ROOM                             | Désignation                                   | Pens            | Use    | Tarif | Début  | Fin    | RB        | Reference                                     | TVA          | Pa×            | Jours    | Coef   | P.Unitaire | Prix Total |
|                                  | SEJOUR DE VOS CLIENTS A L'HOTEL :             |                 |        |       |        |        |           |                                               |              |                |          |        |            |            |
| 101                              | GIORDANO CHRISTIAN                            | AL              | DBL    | TR    | 29-12  | 04-01  |           | 0                                             | 07           | 2              | 6        | 1      | 48.000     | 576.000    |
| 107                              | HABECHIAN DAVID                               | AL              | DBL    | TR    | 29-12  | 04-01  |           | 0                                             | 07           | 2              | 6        | 1      | 48.000     | 576.000    |
| 111                              | MEKRELOUF MOHAMED                             | AL              | DBL    | TR    | 29-12  | 04-01  |           | 0                                             | 07           | 2              | 6        | 1      | 48.000     | 576.000    |
| 234                              | BEN AMMAR SAMIR                               | AL              | DBL    | TR    | 29-12  | 04-01  |           | 0                                             | 07           | 2              | 6        | 1      | 48.000     | 576.000    |
| 238                              | BOUCHENTOUF RABIBE                            | AL              | TRP    | TR    | 29-12  | 04-01  |           | 0                                             | 07           | 3              | 6        | 1      | 48.000     | 864.000    |
|                                  | Réduction 3.eme Lit                           |                 |        |       |        |        |           |                                               | 07           | 1              | 6        | 1      | -16.800    | -100.800   |
| 246                              | SIAUDEAU MARIE-FRANCOISE                      | AL              | DBL    | TR    | 29-12  | 04-01  |           | 0                                             | 07           | 2              | 6        | 1      | 48.000     | 576.000    |
| 248                              | VERRIER MARTIAL                               | AL              | DBL    | TR    | 29-12  | 04-01  |           | 0                                             | 07           | 2              | 6        | 1      | 48.000     | 576.000    |
|                                  |                                               |                 |        |       |        |        |           |                                               |              |                |          |        |            |            |
|                                  |                                               |                 |        |       | 6      |        | н         | .Texes                                        | 3 9          | 904.1          | 37       |        | T.F        | 0.500      |
|                                  |                                               |                 |        |       | 1      |        | FC        | DEC                                           |              | 39.0           | 41       | Taxe S | iejour 🛛   | 270.000    |
| <u>A</u> nnuler                  | <u>Consulter</u> Fac <u>t</u> ure             |                 |        |       | Eerm   | ner    |           | T.V.A<br>H.TVA                                | 3 9          | 276.0<br>943.1 | 22<br>78 |        | 4 4        | 89.700     |

Pareils pour Facture Individuelle & Facture Individuelle Groupe

| Du       | 01/01/201          | 7            |               | Devise Totalité              |                 | -          | T                | /pe Totalité |                  | •              |                | 1             | Chercher       |
|----------|--------------------|--------------|---------------|------------------------------|-----------------|------------|------------------|--------------|------------------|----------------|----------------|---------------|----------------|
| Au       | 30/12/201          | 7            |               | Nature Totalité              |                 | -          | Monta            | ant          | -999999999       | 99.000         |                |               | enerener       |
| Client   |                    |              | Tous le       | s Clients                    | Trier N°Facture |            |                  | re           | • Des            | -<br>-         | <u>F</u> ermer |               |                |
| PFacture | Date<br>30/12/2017 | Type<br>FACT | Client<br>806 | Nom Client<br>POLARIS TRAVEL | DEV<br>TND      | NAT<br>DEB | M.HTAX<br>88.424 | E FODEC      | M.HTVA<br>89.308 | M.TVA<br>6.252 | M.TF<br>0.500  | M.TS<br>6.000 | M.T<br>102.06( |
| 1700819  | 29/12/2017         | FACT         | 013           | KEPLER                       | TND             | DEB        | 2 059.776        | 20.598       | 2 080.374        | 145.626        | 0.500          | 126.000       | 2 352,500      |
| 1700818  | 29/12/2017         | FACT         | 013           | KEPLER                       | TND             | DEB        | 3 904.137        | 39.041       | 3 943.178        | 276.022        | 0.500          | 270.000       | 4 489.700      |
| 1700817  | 28/12/2017         | FACT         | 010           | KARAVEL PROMOVACANCES        | EUR             | DEB        | 670.085          | 6.701        | 676.786          | 47.374         | 0.171          | 42.001        | 766.66         |
| 1700815  | 30/12/2017         | FACT         | 879           | GROUPE FARROUJA              | TND             | DEB        | 7 433.215        | 74.332       | 7 507.547        | 450.453        | 0.500          |               | 7 958.50       |
| 1700814  | 29/12/2017         | FACT         | 829           | TUNISAIR HANDLING            | TND             | DEB        | 74.725           | 0.747        | 75.472           | 4.528          | 0.500          |               | 80.50          |
| 1700813  | 29/12/2017         | FACT         | 829           | TUNISAIR HANDLING            | TND             | DEB        | 149.449          | 1.494        | 150.943          | 9.057          | 0.500          |               | 160.50         |
| 1700812  | 28/12/2017         | FACT         | 001           | HOTELBEDS                    | TND             | DEB        | 331.590          | 3.316        | 334.906          | 20.094         | 0.500          |               | 355.50         |
| 1700811  | 28/12/2017         | FACT         | 007           | Jumbo Tours Tunisie          | TND             | DEB        | 46.703           | 0.467        | 47.170           | 2.830          | 0.500          |               | 50.50          |
| 1700810  | 28/12/2017         | FACT         | 010           | KARAVEL PROMOVACANCES        | EUR             | DEB        | 750.046          | 7.501        | 757.547          | 45.453         | 0.500          |               | 803.49         |
| 1700809  | 28/12/2017         | FACT         | 010           | KARAVEL PROMOVACANCES        | EUR             | DEB        | 750.046          | 7.501        | 757.547          | 45.453         | 0.500          |               | 803.49         |
| 1700808  | 28/12/2017         | FACT         | 010           | KARAVEL PROMOVACANCES        | EUR             | DEB        | 750.046          | 7.501        | 757.547          | 45.453         | 0.500          |               | 803.49         |
| 1700807  | 28/12/2017         | FACT         | 844           | TAMEZGUIDA TOURISME & VOYAGE | TND             | DEB        | 11 170.139       | 111.701      | 11 281.840       | 676.910        | 0.500          |               | 11 959.25      |
| 1700806  | 27/12/2017         | FACT         | 014           | REVES GROUPE & SERVICE       | TND             | DEB        | 70.988           | 0.710        | 71.698           | 4.302          | 0.500          |               | 76.50          |
| 1700805  | 27/12/2017         | FACT         | 014           | REVES GROUPE & SERVICE       | TND             | DEB        | 70.988           | 0.710        | 71.698           | 4.302          | 0.500          |               | 76.50          |
| 1700804  | 26/12/2017         | FACT         | 008           | SPLENDID TOUR                | TND             | DEB        | 136.606          | 1.366        | 137.972          | 8.278          | 0.500          |               | 146.7          |
| 1700803  | 27/12/2017         | FACT         | 856           | PREMIUM TRAVEL               | TND             | DEB        | 3 757.239        | 37.572       | 3 794.811        | 227.689        | 0.500          |               | 4 023.00       |
| 1700802  | 26/12/2017         | FACT         | 010           | KARAVEL PROMOVACANCES        | EUR             | DEB        | 536.386          | 5.364        | 541.750          | 32.505         | 0.500          |               | 574.75         |
| 1700801  | 25/12/2017         | FACT         | 817           | AMAZIGH TRAVEL               | TND             | DEB        | 210.162          | 2.102        | 212.264          | 12.736         | 0.500          |               | 225.50         |
| 1700800  | 25/12/2017         | FACT         | 010           | KARAVEL PROMOVACANCES        | EUR             | DEB        | 748.761          | 7.489        | 756.250          | 45.375         | 0.500          |               | 802.12         |
|          |                    |              |               | Totaux                       |                 |            | 688 982.405      | 6 889.818    | 695 872.223      | 41 820.231     | 409.171        | 444.001       | 738 545.95     |

🍁 Recherche Factures en DEVISE

| 🖕 Recherch            | Recherche Factures en DEVISE |               |                                 |                                        |                    |                |                   |                 |               |                |                  |  |  |  |
|-----------------------|------------------------------|---------------|---------------------------------|----------------------------------------|--------------------|----------------|-------------------|-----------------|---------------|----------------|------------------|--|--|--|
| RECH                  | ERCHE I                      | DES           | FACTURES I                      | NDIVIDUELLES                           |                    |                |                   | ••              |               | 🖄 🖻            | 🖻 🌌 🔟            |  |  |  |
| Du                    | 01/01/201                    | 7             | D                               | evise Totalité                         |                    |                |                   |                 |               |                | Chercher         |  |  |  |
| Au                    | 31/12/201                    | 7             |                                 |                                        | Mo                 | ontant         | -999999           | 99999.000       | >             |                |                  |  |  |  |
| Client                |                              | Tous les      |                                 | Tous les Clients                       |                    | Trier N°Fa     | cture             | •               | Descendant    | <u> </u>       | Eermer           |  |  |  |
| N°Facture<br>C1700184 | Départ<br>31-DEC-17          | Client<br>900 | Nom Client<br>CLIENT INDIVIDUEL | Designation<br>FFI N° C1700184 - MOHAM | M.HTAXE<br>256.865 | FODEC<br>2.569 | M.HTVA<br>259.434 | M.TVA<br>15.566 | M.TF<br>0.500 | M.TS<br>15.000 | M.TTC<br>290.500 |  |  |  |
| C1700183              | 31-DEC-17                    | 900           | CLIENT INDIVIDUEL               | FFI Nº C1700183 - AZZEDI               | 89.669             | 0.897          | 90.566            | 5.434           | 0.500         | 6.000          | 102.500          |  |  |  |
| 21700182              | 22-AOU-17                    | 850           | PREMIERE CLASSE VO              | YAGESFFI Nº C1700182 18/08 - 1:        | 1 110.391          | 11.104         | 1 121.495         | 78.505          | 0.500         | 24.000         | 1 224.500        |  |  |  |
| C1700181              | 05-JUL-17                    | 900           | CLIENT INDIVIDUEL               | FFI Nº C1700181 30/06 - 3              | 693.995            | 6.940          | 700.935           | 49.065          | 0.000         | 45.000         | 795.000          |  |  |  |
| C1700180              | 28-DEC-17                    | 900           | CLIENT INDIVIDUEL               | FFI Nº C1700180 - ALMAKT               | 42.033             | 0.420          | 42.453            | 2.547           | 0.500         |                | 45.500           |  |  |  |
| C1700179              | 28-DEC-17                    | 900           | CLIENT INDIVIDUEL               | FFI N° C1700179 - ALMAKT               | 42.033             | 0.420          | 42.453            | 2.547           | 0.500         |                | 45.500           |  |  |  |
| C1700177              | 27-DEC-17                    | 901           | BOOKING.COM                     | FFI Nº C1700177 - Ste SAG              | 109.938            | 1.099          | 111.038           | 6.662           | 0.500         |                | 118.200          |  |  |  |
| C1700176              | 27-DEC-17                    | 900           | CLIENT INDIVIDUEL               | FFI N° C1700176 - ALMAKT               | 42.033             | 0.420          | 42.453            | 2.547           | 0.500         |                | 45.500           |  |  |  |
| C1700175              | 27-DEC-17                    | 900           | CLIENT INDIVIDUEL               | FFI N° C1700175 - ALMAKT               | 42.033             | 0.420          | 42.453            | 2.547           | 0.500         |                | 45.500           |  |  |  |
| C1700174              | 27-DEC-17                    | 900           | CLIENT INDIVIDUEL               | FFI Nº C1700174 - CAP SOI              | 37.362             | 0.374          | 37.736            | 2.264           | 0.500         |                | 40.500           |  |  |  |
| C1700173              | 29-DEC-17                    | 901           | BOOKING.COM                     | FFI Nº C1700173 - NICOLA               | 1 277.928          | 12.779         | 1 290.708         | 77.442          | 0.500         |                | 1 368.650        |  |  |  |
| C1700172              | 29-DEC-17                    | 901           | BOOKING.COM                     | FFI Nº C1700172 - AUDREY               | 1 277.928          | 12.779         | 1 290.708         | 77.442          | 0.500         |                | 1 368.650        |  |  |  |
| C1700171              | 22-JUL-17                    | 825           | NEXTRIP Biblio Globus           | FFI Nº C1700171 - MAHJO                | 747.245            | 7.472          | 754.717           | 45.283          | 0.500         |                | 800.500          |  |  |  |
| C1700170              | 22-JUL-17                    | 825           | NEXTRIP Biblio Globus           | FFI Nº C1700170 - MOUNI4               | 807.024            | 8.070          | 815.094           | 48.906          | 0.500         |                | 864.500          |  |  |  |
| C1700169              | 17-DEC-17                    | 876           | STE TISAVAR TRAVEL              | FFI Nº C1700169 - THABET               | 65.384             | 0.654          | 66.038            | 3.962           | 0.500         |                | 70.500           |  |  |  |
| C1700168              | 22-DEC-17                    | 900           | CLIENT INDIVIDUEL               | FFI Nº C1700168 - DENTAL               | 84.065             | 0.841          | 84.906            | 5.094           | 0.500         |                | 90.500           |  |  |  |
| C1700167              | 22-DEC-17                    | 900           | CLIENT INDIVIDUEL               | FFI Nº C1700167 - SUD BA               | 84.065             | 0.841          | 84.906            | 5.094           | 0.500         |                | 90.500           |  |  |  |
| C1700166              | 21-DEC-17                    | 900           | CLIENT INDIVIDUEL               | FFI N° C1700166 - ALMAKT               | 42.033             | 0.420          | 42.453            | 2.547           | 0.500         |                | 45.500           |  |  |  |
| C1700165              | 21-DEC-17                    | 900           | CLIENT INDIVIDUEL               | FFI Nº C1700165 - SOGEB -              | 42.033             | 0.420          | 42.453            | 2.547           | 0.500         |                | 45.500           |  |  |  |
| C1700164              | 21-DEC-17                    | 900           | CLIENT INDIVIDUEL               | FFI Nº C1700164 - JEBALI I             | 42.033             | 0.420          | 42.453            | 2.547           | 0.500         |                | 45.500           |  |  |  |
|                       |                              |               | Totaux                          |                                        | 34 386.976         | 343.856        | 34 730.842        | 2 101.961       | 88.500        | 90.000         | 37 011.303 🖵     |  |  |  |

F9 : Liste de Valeurs F1 : Details Facture

TYPE : FACT : Facture BL AVOIR : Avoir

|            | FAC<br>Débiteur Extra - | Dél      | URE DU           | JPLICAT<br>bir - Débite | ʿA<br>ur Séjou | r Auto              |            |  |  |
|------------|-------------------------|----------|------------------|-------------------------|----------------|---------------------|------------|--|--|
| N° Facture | F1700819                |          | Nature           | DEB                     | Date           | 29-12-              | 2017       |  |  |
| Client     | 013                     |          |                  | ĸ                       | EPLER          |                     |            |  |  |
| Devise     | TND                     |          | DI               | NAR TUNISIEN            | 1              | Cours               | 1.0000     |  |  |
|            | DEVIS                   | E        |                  |                         | TND            | FACT                | TIPE       |  |  |
| H.TAXES    | 2 059.77                |          | 2 0 5            | 9.776                   |                |                     |            |  |  |
| FODEC      | 20.59                   | 8 20.598 |                  |                         |                | Aperçu              |            |  |  |
| H.TVA      | 2 080.37                | 4        |                  | 2 08                    | 0.374          |                     |            |  |  |
| TVA        | 145.62                  | 6        |                  | 14                      | 5.626          | Annuler             |            |  |  |
| T.F        | 0.50                    | 0        |                  |                         | 0.500          |                     |            |  |  |
| т.5        | 126.00                  | 0        |                  | 120                     | 5.000          |                     | TA >       |  |  |
| т.т.с      | 2 352.500               | )        |                  | 2 352.                  | 500            | Activer Autre M.E.P |            |  |  |
|            |                         |          |                  |                         |                | 🦳 en Monnaie        | Locale TND |  |  |
| Devise     | EUR                     |          | <u>C</u> onverti | r 📗                     | Eermer         |                     |            |  |  |

#### Rapports des Factures Débiteurs

| HOTEL KS             |          | Δ   |      |        |                              |              |         |            | Edit      | é : Dimanche, | Décembre le 31 | /12/2017 à 14:10        |
|----------------------|----------|-----|------|--------|------------------------------|--------------|---------|------------|-----------|---------------|----------------|-------------------------|
|                      |          |     |      |        | Du: 28-12-2017               | Page 1 Sur 1 |         |            |           |               |                |                         |
| IOURNAL DES FACTURES |          |     |      |        |                              |              |         |            |           |               | 1              | <b>Tous les Clients</b> |
| Au: 31-12-2017       |          |     |      |        |                              |              |         |            |           |               |                |                         |
| N° Facture           | Date     | DV  | TP   | Client | Nom Client                   | H.TAXE       | FODEC   | H.TVA      | TVA       | T.F           | T.S            | TTC                     |
| F1700807             | 28-12-17 | TND | FACT | 844    | TAMEZGUIDA TOURISME & VOYAGE | 11 170,139   | 111,701 | 11 281,840 | 676,910   | 0,500         |                | 11 959,250              |
| F1700808             | 28-12-17 | EUR | FACT | 010    | KARAVEL PROMOVACANCES        | 750,046      | 7,501   | 757,547    | 45,453    | 0,500         |                | 803,499                 |
| F1700809             | 28-12-17 | EUR | FACT | 010    | KARAVEL PROMOVACANCES        | 750,046      | 7,501   | 757,547    | 45,453    | 0,500         |                | 803,499                 |
| F1700810             | 28-12-17 | EUR | FACT | 010    | KARAVEL PROMOVACANCES        | 750,046      | 7,501   | 757,547    | 45,453    | 0,500         |                | 803,499                 |
| F1700811             | 28-12-17 | TND | FACT | 007    | Jumbo Tours Tunisie          | 46,703       | 0,467   | 47,170     | 2,830     | 0,500         |                | 50,500                  |
| F1700812             | 28-12-17 | TND | FACT | 001    | HOTELBEDS                    | 331,590      | 3,316   | 334,906    | 20,094    | 0,500         |                | 355,500                 |
| F1700813             | 29-12-17 | TND | FACT | 829    | TUNISAIR HANDLING            | 149,449      | 1,494   | 150,943    | 9,057     | 0,500         |                | 160,500                 |
| F1700814             | 29-12-17 | TND | FACT | 829    | TUNISAIR HANDLING            | 74,725       | 0,747   | 75,472     | 4,528     | 0,500         |                | 80,500                  |
| F1700815             | 30-12-17 | TND | FACT | 879    | GROUPE FARROUJA              | 7 433,215    | 74,332  | 7 507,547  | 450,453   | 0,500         |                | 7 958,500               |
| F1700817             | 28-12-17 | EUR | FACT | 010    | KARAVEL PROMOVACANCES        | 670,085      | 6,701   | 676,786    | 47,374    | 0,171         | 42,001         | 766,661                 |
| F1700818             | 29-12-17 | TND | FACT | 013    | KEPLER                       | 3 904,137    | 39,041  | 3 943,178  | 276,022   | 0,500         | 270,000        | 4 489,700               |
| F1700819             | 29-12-17 | TND | FACT | 013    | KEPLER                       | 2 059,776    | 20,598  | 2 080,374  | 145,626   | 0,500         | 126,000        | 2 352,500               |
| F1700820             | 30-12-17 | TND | FACT | 806    | POLARIS TRAVEL               | 88,424       | 0,884   | 89,308     | 6,252     | 0,500         | 6,000          | 102,060                 |
| Total :              |          |     |      |        |                              | 28 178,381   | 281,784 | 28 460,165 | 1 775,505 | 6,171         | 444,001        | 30 686,168              |

## Rapports des Factures Individuelles

| 1                                          | HOTEL KSAR DJERBA Edité : Dimanche , Décembre le 31/12/2017 à 14:12 |          |                   |                                             |           |        |           |         |       |                                 |           |
|--------------------------------------------|---------------------------------------------------------------------|----------|-------------------|---------------------------------------------|-----------|--------|-----------|---------|-------|---------------------------------|-----------|
| JOURNAL DES FACTURES INDIV. Au: 10-01-2018 |                                                                     |          |                   |                                             |           |        |           |         | т     | Page 1 Sur 1<br>ous les Clients |           |
| ſ                                          | N° Facture                                                          | Date     | Nom Client        | Designation                                 | H.TAXE    | FODEC  | H.TVA     | TVA     | T.F   | T.S                             | ттс       |
| I                                          | C1700172                                                            | 25-12-17 | BOOKING.COM       | FFI Nº C1700172 - AUDREY BOUNDOUR - 29-DE   | 1 277,928 | 12,779 | 1 290,708 | 77,442  | 0,500 |                                 | 1 368,650 |
|                                            | C1700173                                                            | 25-12-17 | BOOKING.COM       | FFI Nº C1700173 - NICOLAS BOUNJOUR - 29-DE  | 1 277,928 | 12,779 | 1 290,708 | 77,442  | 0,500 |                                 | 1 368,650 |
|                                            | C1700174                                                            | 27-12-17 | CLIENT INDIVIDUEL | FFI Nº C1700174 - CAP SOLUTION - 27-DEC-17  | 37,362    | 0,374  | 37,736    | 2,264   | 0,500 |                                 | 40,500    |
|                                            | C1700175                                                            | 27-12-17 | CLIENT INDIVIDUEL | FFI Nº C1700175 - ALMAKTABA - 27-DEC-17     | 42,033    | 0,420  | 42,453    | 2,547   | 0,500 |                                 | 45,500    |
|                                            | C1700176                                                            | 27-12-17 | CLIENT INDIVIDUEL | FFI Nº C1700176 - ALMAKTABA - 27-DEC-17     | 42,033    | 0,420  | 42,453    | 2,547   | 0,500 |                                 | 45,500    |
|                                            | C1700177                                                            | 27-12-17 | BOOKING.COM       | FFI Nº C1700177 - Ste SAGE MF:01783Y/A/M/00 | 109,938   | 1,099  | 111,038   | 6,662   | 0,500 |                                 | 118,200   |
|                                            | C1700179                                                            | 28-12-17 | CLIENT INDIVIDUEL | FFI Nº C1700179 - ALMAKTABA - 28-DEC-17     | 42,033    | 0,420  | 42,453    | 2,547   | 0,500 |                                 | 45,500    |
|                                            | C1700180                                                            | 28-12-17 | CLIENT INDIVIDUEL | FFI Nº C1700180 - ALMAKTABA - 28-DEC-17     | 42,033    | 0,420  | 42,453    | 2,547   | 0,500 |                                 | 45,500    |
|                                            | C1700183                                                            | 31-12-17 | CLIENT INDIVIDUEL | FFI Nº C1700183 - AZZEDINE HATHBOUL - 31/1  | 89,669    | 0,897  | 90,566    | 5,434   | 0,500 | 6,000                           | 102,500   |
|                                            | C1700184                                                            | 31-12-17 | CLIENT INDIVIDUEL | FFI Nº C1700184 - MOHAMED BEN DAOUD - 31/   | 256,865   | 2,569  | 259,434   | 15,566  | 0,500 | 15,000                          | 290,500   |
| İ                                          | Total :                                                             |          | 2                 |                                             | 3 217,822 | 32,177 | 3 250,002 | 194,998 | 5,000 | 21,000                          | 3 471,000 |

#### Bas de Facture Individuelle

| туа                 | BASE                    | TVA             | ттс            | Montant H.Taxes | 89.669  |
|---------------------|-------------------------|-----------------|----------------|-----------------|---------|
| 06.00 %             | 90,566                  | 5.434           | 96,000         | F.D.C.S.T 1.00% | 0.897   |
|                     |                         |                 |                | Timbre Fiscal   | 0.500   |
|                     |                         |                 |                | Taxe SEJOUR     | 6.000   |
|                     |                         |                 |                | Total T.T.C     | 102.500 |
| Arretée la Présente | Facture à la Somme de : | CENT DEUX DINAR | S 500 MILLIMES |                 |         |
|                     |                         |                 |                | LA DIRECTION    |         |
|                     |                         |                 |                |                 |         |
|                     |                         |                 |                |                 |         |
|                     |                         |                 |                |                 |         |